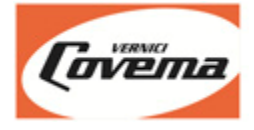

# Covema S.p.A.

## Installazione della procedura di aggiornamento del Colorgest

Versione: 1.2 Data: 05/05/2021

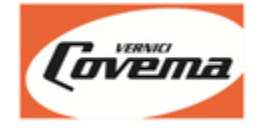

## Prerequisiti

Sistema operativo del PC: Windows 8, Windows 8.1, Windows 10

#### ATTENZIONE: la procedura NON FUNZIONA su Windows 7 o Windows XP.

Se il cliente ha un sistema operativo precedente a Windows 8 il PC deve essere sostituito: i sistemi operativi precedenti non hanno più alcun tipo di supporto da parte di Microsoft e di conseguenza anche da parte di Covema.

Per poter utilizzare la seguente procedura il Colorgest deve essere già stato installato sul PC.

L'installazione dell'aggiornamento sarà legata all'utente Windows con il quale viene fatto accesso sul PC, se si cambia utente occorre ripetere la procedura di installazione.

### Perché della nuova procedura?

La nuova procedura di aggiornamento del Colorgest sarà automatica.

Se il computer è regolarmente collegato ad Internet ad ogni riavvio la procedura verificherà in automatico la presenza di eventuali aggiornamenti e li installerà. L'utente non dovrà più fare nulla.

### Download

Fare click sul seguente link per scaricare il file di installazione: https://www.covemavernici.com/col2010-updates/setup-AggColorgest-Covema.exe

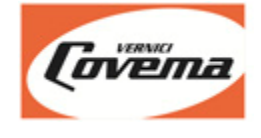

## Installazione

• Scaricare il file di installazione della procedura di aggiornamento

| File Home           | Condi          | vidi Visualizza Stru   | imenti applicazioni       |                |                   |                                          |                                                           |                                                               |     |
|---------------------|----------------|------------------------|---------------------------|----------------|-------------------|------------------------------------------|-----------------------------------------------------------|---------------------------------------------------------------|-----|
| Aggiungi ad Copia   | Incoll<br>Appu | a Incolla collegamento | Sposta Copia<br>in T in T | imina Rinomina | Nuova<br>cartella | Nuovo elemento •<br>Accesso facilitato • | Proprietà<br>Proprietà<br>Apri •<br>Modifica<br>Cronologi | Seleziona tutto Deseleziona tutto Inverti selezione Seleziona |     |
| - → v ∧ <b>⊥</b>    | > OL           | uesto PC ⇒ Download    | organ                     |                |                   | Maoro                                    | · · · · ·                                                 | O Cerca in Downl                                              | oad |
| Accesso rapido      |                | Nome                   |                           | Ultima modif   | ïca               | Тіро                                     | Dimensione                                                |                                                               |     |
| Lesktop<br>Uownload | ж<br>ж         | setup-AggColorgest-    | -Covema.exe               | 05/05/2021 16  | 5:37              | Applicazione                             | 405 KB                                                    |                                                               |     |
| 🛗 Documenti         | *              |                        |                           |                |                   |                                          |                                                           |                                                               |     |
| 📰 Immagini          | *              |                        |                           |                |                   |                                          |                                                           |                                                               |     |
| Aggiornament        | 0              |                        |                           |                |                   |                                          |                                                           |                                                               |     |
| COL2010             |                |                        |                           |                |                   |                                          |                                                           |                                                               |     |
| 💻 m (\\covema1      | I) (M          |                        |                           |                |                   |                                          |                                                           |                                                               |     |
| 🗅 OneDrive          |                |                        |                           |                |                   |                                          |                                                           |                                                               |     |
| 📃 Questo PC         |                |                        |                           |                |                   |                                          |                                                           |                                                               |     |
| Desktop             |                |                        |                           |                |                   |                                          |                                                           |                                                               |     |
| 🔮 Documenti         |                |                        |                           |                |                   |                                          |                                                           |                                                               |     |
| 🕂 Download          |                |                        |                           |                |                   |                                          |                                                           |                                                               |     |
| 📰 Immagini          |                |                        |                           |                |                   |                                          |                                                           |                                                               |     |
| Musica              |                |                        |                           |                |                   |                                          |                                                           |                                                               |     |
| 🧊 Oggetti 3D        |                |                        |                           |                |                   |                                          |                                                           |                                                               |     |

• Lanciare il file di installazione

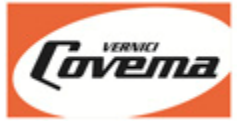

• Lasciare invariato il percorso di installazione che viene proposto e premere il pulsante "Estrai"

| 🍥 AGGIORNAMEN      |                                                                                                    | × |  |  |  |
|--------------------|----------------------------------------------------------------------------------------------------|---|--|--|--|
| ETTENDE<br>I TENER | AGGIORNAMENTO COLORGEST COVEMA<br>Database Formulativi Tintometri Covema/Sandtex<br>************************************              |   |  |  |  |
|                    | Cartella di destinazione           Users\Administrator\AppData\Roaming\Covema Vernici\         Sfoglia           Progresso estrazione |   |  |  |  |
|                    | Estrai Annulla                                                                                                    |   |  |  |  |

creata una icona "Aggiorna Colorgest" per la procedura di aggiornamento sul desktop

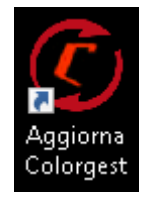

٠

• Uscire dal Colorgest e fare doppio click sull'icona "Aggiorna Colorgest sul desktop" per eseguire l'aggiornamento

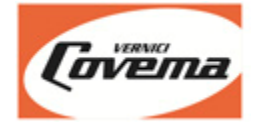

• Comparirà la finestra dell'aggiornamento

se viene rilevato un nuovo aggiornamento attendere mentre viene scaricato non verrà visualizzato nulla durante il download, attendere, a seconda della velocità di connessione il download potrebbe durare alcuni minuti

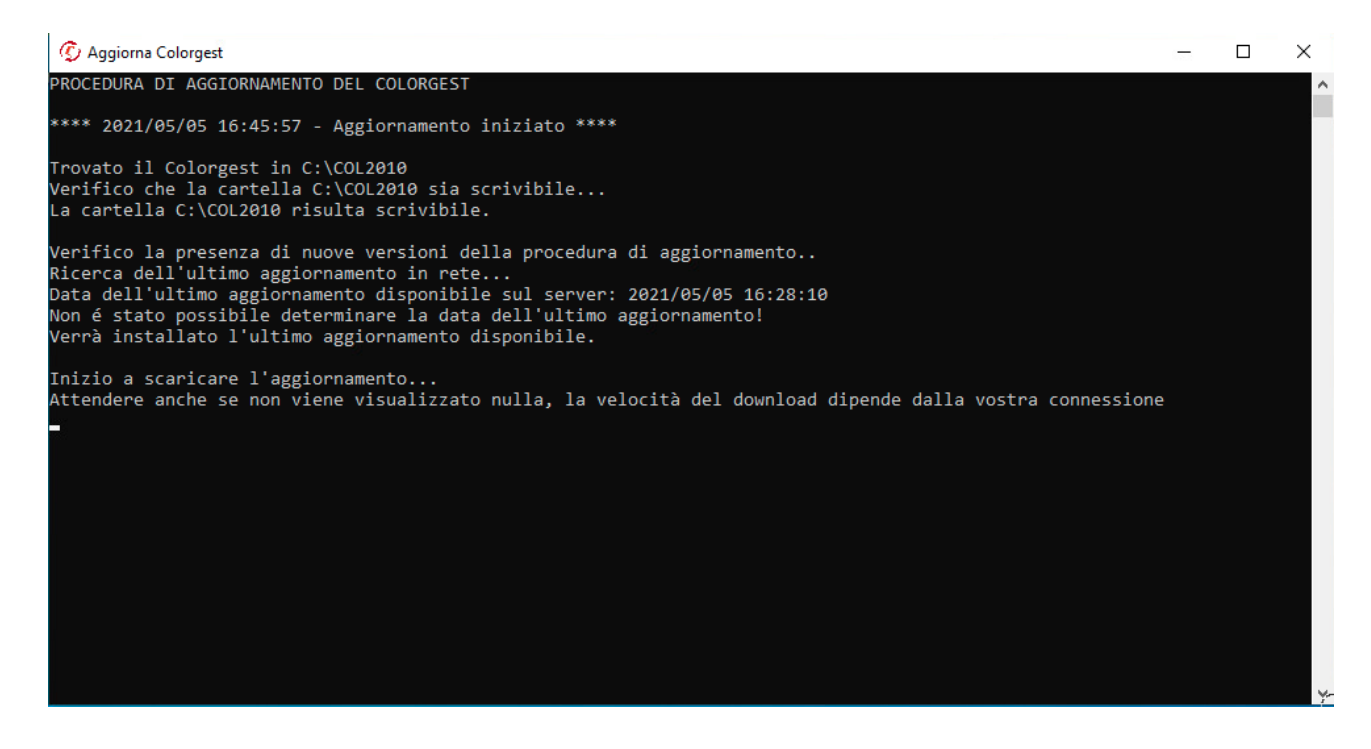

Al termine del download l'aggiornamento verrà installato e sarà eseguito il riordino archivi

| 😳 Aggiorna Colorgest                                                                                           |                                            |                                       | ×      |
|----------------------------------------------------------------------------------------------------|--------------------------------------------|---------------------------------------|--------|
| C:\vuoti\2008\REPFAST.DBF<br>C:\vuoti\2008\REPORT.CDX<br>C:\vuoti\2008\REPORT.DBF<br>C:\vuoti\2008\RNOTPER.CDX |                                            |                                       | ^      |
| C:\vuoti\2008\RNOTPER.DBF                                                                                      | Bicostruzione Indici (CDX-ADS)             |                                       | ×      |
| C:\vuoti\2008\RPERS.DBF                                                                                        |                                            | -                                     | ~      |
| C:\vuoti\2008\STATIS.cdx                                                                                       | INDV Disselections Indial (ODV 4 DO)       |                                       | 1      |
| C:\vuoti\2008\STATIS.DBF                                                                                       | INDY - Ricostruzione Indici (CDX-ADS)      |                                       |        |
| C:\vuoti\2008\XPERS.CDX                                                                                        | Engage Consulting (c) 2011                 |                                       | 1      |
| C:\vuoti\2008\XPERS.DBF                                                                                        | Versione 4.02 052 17.01.2012 (Xb19)        |                                       |        |
| C:\vuoti\2008\XSERV.CDX                                                                                        | Azienda LNEW Memoria Libera 1300480Kb      |                                       |        |
| C:\vuoti\2008\XSERV.DBF                                                                                        |                                            |                                       |        |
| C:\VUOTI\Iavoro\<br>C:\vuoti\lavoro\VENTE_CDV                                                                  | < FXCLUSIVE> < PACK > < INDEX ON >         | < AUTOST                              | ART >  |
| C:\vuoti\lavoro\XENTE.CDX                                                                                      | Diordino Archivia C/U NEWA2008\MDADD DBE   |                                       | DSDBE  |
| C:\vuoti\lavoro\XMENULCDX                                                                                      | Riordino Archivio C. ENEW 2000 MIRAPP. DDr | · · · · · · · · · · · · · · · · · · · | LOSUDE |
| C:\vuoti\lavoro\XMENU.DBF                                                                                      |                                            |                                       |        |
| C:\vuoti\lavoro\XNET.CDX                                                                                       |                                            |                                       |        |
| C:\vuoti\lavoro\XNET.DBF                                                                                       |                                            |                                       |        |
| C:\vuoti\lavoro\XPRINT.DBF                                                                                     |                                            |                                       |        |
| C:\vuoti\lavoro\XUSER.CDX                                                                                      |                                            |                                       |        |
| C:\vuoti\lavoro\XUSER.DBF                                                                                      |                                            |                                       |        |
| C:\vuoti\lavoro\YPRINT.DBF                                                                                     |                                            |                                       |        |
| C:\vuoti\XCONFIG.CDX                                                                                           |                                            |                                       |        |
| C:\vuoti\XCONFIG.DBF                                                                                           |                                            |                                       |        |
| lancio il riordino degli archivi                                                                               |                                            |                                       |        |
| cancio il fioralno degli archivi.                                                                              |                                            |                                       |        |
|                                                                                                    |                                            |                                       | ~      |

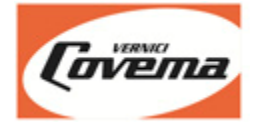

• Al termine del riordino archivi premere OK

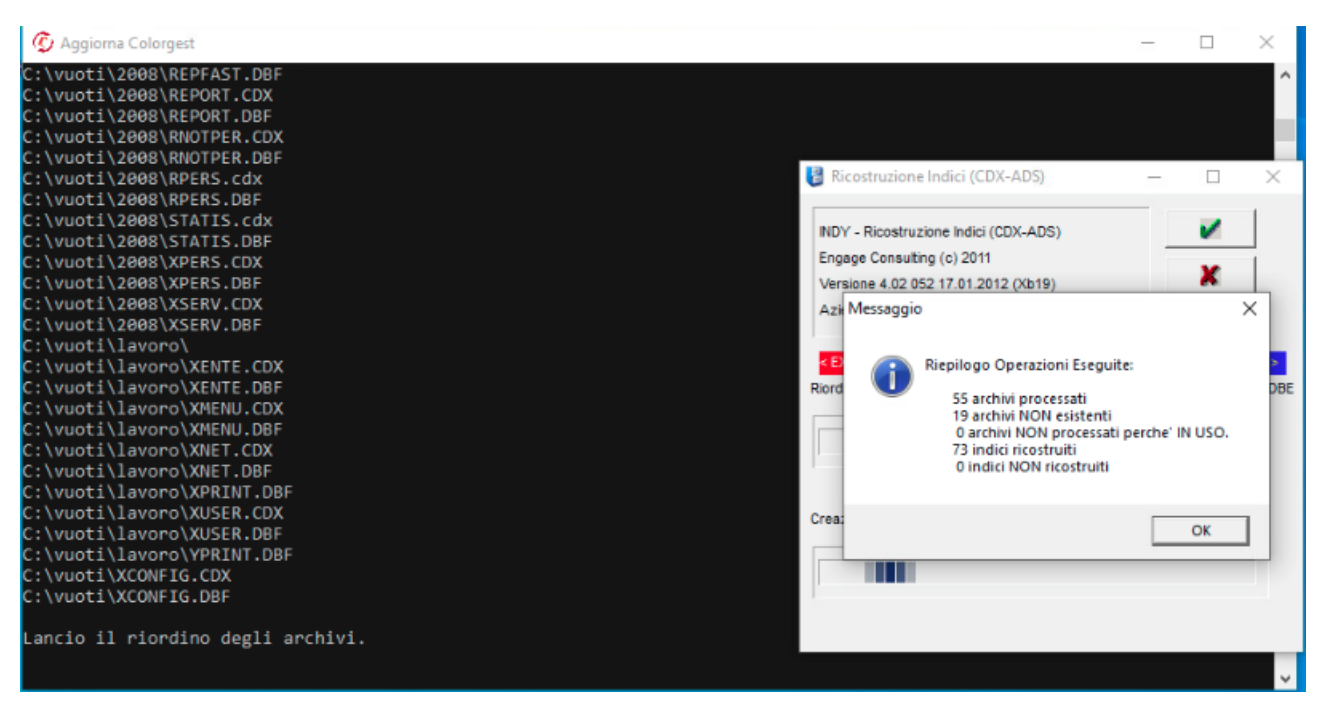

• Se l'aggiornamento viene completato correttamente verrà visualizzato il messaggio "Installazione terminata", poi la finestra di aggiornamento si chiuderà automaticamente e sarà possibile utilizzare il Colorgest.

| 🖉 Aggiorna Colorgest                                                                                                    | - | ×      |
|----------------------------------------------------------------------------------------------------|---|--------|
| C:\vuoti\2008\STATIS.cdx<br>C:\vuoti\2008\STATIS.DBF<br>C:\vuoti\2008\XPERS.CDX                                                                                                    |   | Ŷ      |
| C:\vuoti\2008\XPERS.DBF<br>C:\vuoti\2008\XSERV.CDX<br>C:\vuoti\2008\XSERV.DBF                                                                                                    |   |        |
| C:\vuoti\lavoro\<br>C:\vuoti\lavoro\XENTE.CDX<br>C:\vuoti\lavoro\XENTE.DBF<br>C:\vuoti\lavoro\XMENULCDX                                                                                                    |   |        |
| C:\vuoti\lavoro\XMENU.DBF<br>C:\vuoti\lavoro\XNET.CDX<br>C:\vuoti\lavoro\XNET.DBF                                                                                                    |   |        |
| C:\vuoti\lavoro\XPRINT.DBF<br>C:\vuoti\lavoro\XUSER.CDX<br>C:\vuoti\lavoro\XUSER.DBF                                                                                                    |   |        |
| C:\vuotillavoro\YPRINT.DBF<br>C:\vuoti\XCONFIG.CDX<br>C:\vuoti\XCONFIG.DBF                                                                                                    |   |        |
| Lancio il riordino degli archivi.                                                                                                    |   |        |
| Installazione terminata.                                                                                                    |   |        |
| **** 2021/05/05 16:47:15 - Aggiornamento terminato con successo ****<br>File di log salvato in C:\Users\ADMINI~1\AppData\Local\Temp\update-col2010.log<br>Questa finestra si chiuderà automaticamente tra 5 secondi<br>5 4 |   |        |
|                                                                                                    |   | $\sim$ |

- L'aggiornamento viene lanciato in automatico ad ogni avvio del PC
- L'aggiornamento può essere eseguito solo se il PC é connesso a Internet
- Ogni volta che viene eseguito verifica se Covema ha rilasciato una nuova versione delle formule e nel caso la scarica, altrimenti si chiude senza fare nulla.